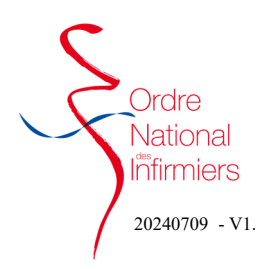

## Faire une demande de radiation

Après vous être connecté sur votre <u>espace membre</u> Sur le tableau de bord de votre page d'accueil, dirigez-vous vers l'onglet « **Faire une demande de radiation »** 

• Cliquez sur « Demander ma radiation » (Fig. 1)

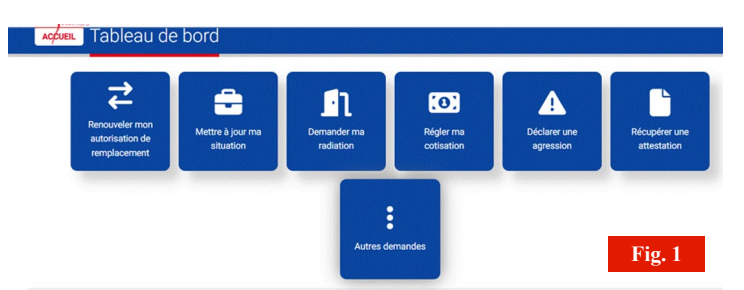

A

atégorie de demande le souhaite demander ma radiation de l'Ordre

Je pars à la retraite Je change de profession Je m'engage dans l'armée Je pars à l'étranger

ĕ

•

Fig. 2

 Choisir la catégorie et le type de demande comme indiqué ci-contre dans les **étapes 1 et 2.** (Fig. 2)

 Etape 4 : Cliquer sur « Je démarre ma demande : Radiation + motif que vous aurez choisi à l'étape 2. (Fig. 3)

| L'Ordre n  | rest pas une association ou un syndicat que l'on peut quitter à volonté sans conséquence juridique :                                                                 |
|------------|----------------------------------------------------------------------------------------------------|
| Linscript  | tion au tableau de l'Ordre national des infirmiers est une obligation légale pour exercer la profession d'infirmier en France quel que soit le mode d'exercice et qu |
| que soit   | le lieu d'exercice.                                                                                                    |
| Le code    | de la santé publique en fixe les règles (article L4311-15).                                                                                                    |
| Pour effe  | ectuer un acte infirmier, la personne doit donc prouver son inscription à l'Ordre qui prouve qu'elle remplit les conditions d'exercice (notamment le diplôme).       |
| L'inscript | tion au tableau de l'Ordre vaut tout au long de la carrière de l'infirmière jusqu'à son terme.                                                                       |
| C'est au   | moment où cesse l'activité de manière définitive ou, dans certains cas rares, pour une longue durée, que le professionnel peut éventuellement demander sa            |
| radiation  | i du tableau de l'Ordre.                                                                                                    |
| Selon l'a  | rticle R.4112-3 du Code de la santé publique :                                                                                                    |
| < Le prat  | icien qui cesse d'exercer sur le territoire national demande sa radiation du tableau au conseil departemental.                                                       |
| Celle-ci t | srend effet a la date de cessation d'exercice ou, a detaut d'indication, a la date de reception de la demande. »                                                     |
| Mise à la  | a retraite :                                                                                                    |
| Le profe   | ssionnel à la retraite qui cesse toute activité d'infirmière peut demander sa radiation en apportant la preuve de sa cessation d'activité (radiation URSSAF,         |
| attestati  | ion employeur, attestation caisse de retraite).                                                                                                    |
| Toutefoi   | s, la reprise d'une activité infirmière (ou cumul emploi-retraite ou activité bénévole) ne permet pas de demander sa radiation du tableau.                           |
| -          |                                                                                                    |
|            |                                                                                                    |

- Etape 5 : Pour pouvoir faire votre demande de radiation, votre ou vos exercice(s) doivent être clôturé(s)
- Vous avez le message en rouge « Mes activités » Veuillez clôturer votre activité en cours » (Fig. 4)
- Cliquez sur ce bandeau
- Votre activité apparait dans le bandeau bleu (Fig. 5). Cliquer dessus et les informations de votre exercices apparaissent.

| 09/07/2024                      |                                                                     |
|---------------------------------|---------------------------------------------------------------------|
| Mes activités                   | Veuillez clôturer votre activité en cours                           |
| Mes validations                 | A 2 éléments à valider                                              |
| Fait à : Paris, Marseille, Lyon | ✓ Je valide ce lieu                                                 |
| Mon message à l'Ordre           | Cliquez Ici pour finaliser votre demande "Radiation - Retraite" Fig |
| Mae activitée                   | Veuillez clôturer votre activité en cours                           |
| Mes activites                   |                                                                     |
| Saisir une activité en cours    | Saisir une ancienne activité                                        |

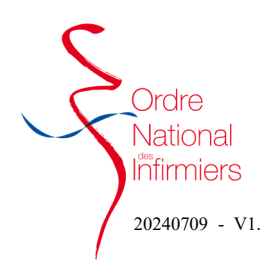

## Faire une demande de radiation

- Saisir les informations suivantes (Fig. 6)
  - Date de fin
  - Le motif de la cessation d'activité

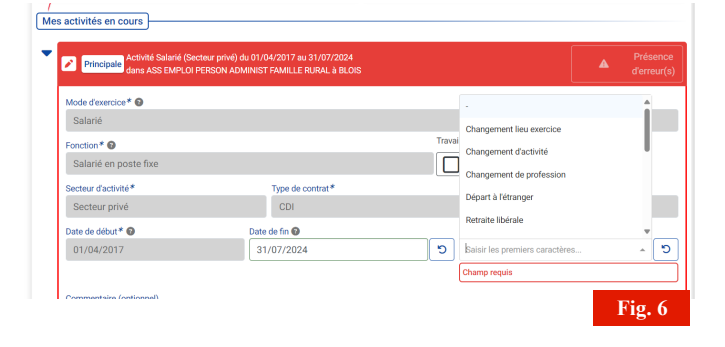

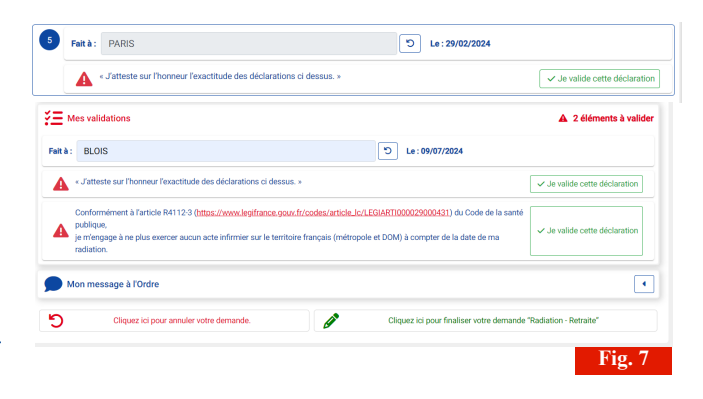

- Etape 6 et 7 : (Fig. 7)
  - 1- Saisir la ville,
  - 2- Valider le lieu,
  - 3- Valider la déclaration,

4– Cliquer sur « cliquer ici pour finaliser votre demande « radiation — xxx »

A cette étape, vous avez encore la possibilité de cliquer sur

« Cliquer ici pour annuler votre demande »

| Etape 8 : Cliquer sur OUI pour valider l'envoi définitif de |
|-------------------------------------------------------------|
| votre demande. (Fig. 8)                                     |

|                                                                                                    | Envoi d'un                                              | e demande                                                                                                    |       |  |  |
|----------------------------------------------------------------------------------------------------|---------------------------------------------------------|----------------------------------------------------------------------------------------------------|-------|--|--|
|                                                                                                    | Votre envoi es                                          | t définitif.                                                                                                    |       |  |  |
|                                                                                                    | Merci de vous                                           | assurer :                                                                                                    | 1005  |  |  |
|                                                                                                    | - que votre saisie est exacte.                          |                                                                                                    |       |  |  |
|                                                                                                    | - que vous avez fourni l'ensemble des pièces demandées. |                                                                                                    |       |  |  |
|                                                                                                    | Confirmez-vous l'envoi de votre demande ?               |                                                                                                    |       |  |  |
|                                                                                                    |                                                         |                                                                                                    | r lie |  |  |
|                                                                                                    |                                                         | Oui                                                                                                    |       |  |  |
|                                                                                                    |                                                         | Annuler                                                                                                    |       |  |  |
|                                                                                                    |                                                         |                                                                                                    | Fig.  |  |  |
| Engagement de no                                                                                                    | in exercice Validé(e) à B                               | 3LOIS le 09/07/2024 à 17:00                                                                                                    |       |  |  |
| Le 09/07/2024 à 1<br>Brouillon par vous                                                                                                    | 6:41 :                                                  |                                                                                                    |       |  |  |
| Le 09/07/2024 à 1<br>Brouillon par vous                                                                                                    | 6:41 :                                                  | Date d'effet souhaitée 31/07/024                                                                                                    |       |  |  |
| Le 09/07/2024 à 1<br>Brouillon par vous                                                                                                    | 6:41 :                                                  | Date defite souhable 31/07/2024                                                                                                    |       |  |  |
| <ul> <li>Le 09/07/2024 à 1</li> <li>Brouillon par vous</li> <li>Le 09/07/2024 à 1</li> <li>Nouvelle demande</li> </ul>                                      | 6:41 :                                                  | Dute defiet souhaite 31/07/2024  @ Masquer te détail  *Activité Salerié (Secteur prive) du 01/04/2017 au 31/07/2024 dem ASS BAPCIO PRESON AUMAINES FRANLE BRANK & BOLOF Modification                                                                                                    |       |  |  |
| <ul> <li>Le 09/07/2024 à 1</li> <li>Brouillon par vous</li> <li>Le 09/07/2024 à 1</li> <li>Nouvelle demande</li> </ul>                                      | 6:41 :<br>7:10 :                                        | Date defire souhanie: 31/07/2024<br>@ Masquer le détail<br>%Actived Salarié (Secure princ) a U (0/4/2017 au 31/07/2024<br>ann 435 BMC (0/2007 Annumetr FAMILLE RERUL & BCOTT<br>a Informations envoyées :                                                                                                    |       |  |  |
| Le 09/07/2024 à 1 Brouillon par vous      Le 09/07/2024 à 1 Nouvelle demande                                                                                | 6:41 :<br>[<br>[                                        | Date defiet souhable 31/07/2024<br>Masquer is détail  *Activité Salarié (Secture princ) du 01/04/2017 au 31/07/2024<br>dans ASS Barric Descour princ) du 01/04/2017 au 31/07/2024<br>date SS Barric Descour principal du 01/04/2017 au 31/07/2024<br>Modification  Modification  Modification                                                                                                    |       |  |  |
| Le 09/07/2024 à 1 Brouillon par vous     Le 09/07/2024 à 1 Nouvelle demande vuillez patienter                                                               | 7:10:                                                   | Date defite souhable 31/07/2024  C Masquer le détail  Activel Salarié (Secteur prixe) du 17/04/2017 au 31/07/2024  dem 455 MURIO PERSON AUMUST FAMILE RURMA & BLORF  Modification  - Informations envoyles :  Date de fin: 31/07/2024 Modif de fin: Remaine salariée  Autor : You                                                                                                    |       |  |  |
| Le 09/07/2024 à 1     Brouillon par vous     Brouillon par vous     Le 09/07/2024 à 1     Nouvelle demande     Nouvelle demande     nuillez patienter       | 7:10:                                                   | Date defite souhanie 31/07/2024                                                                                                    |       |  |  |
| Le 00/07/2024 à 1     Brouillon par vous     Le 00/07/2024 à 1     Nouvelle demande     Nouvelle demande     mullitez patienter emande                      | 2:10:                                                   | Date defire souhable: 31/07/2024<br>@ Masquer is distail<br>"Activit Galinel Greener print) a dis (1/4/03/7 ar 31/07/2024)<br>date ASS IMPUS PRESON ADMINIST FAMILIE READ & BLOOP<br>Information are encycles:<br>Date de fin: 31/07/2024 Modif de fin: Retrate salaride<br>Admir: Yea                                                                                                    |       |  |  |
| Le 09/07/2024 à 1     Brouillon par vous     Le 09/07/2024 à 1     Nauvelle demande     uullez partienter  emande  aire. Vous pouvez cepent                 | 5.41 :<br>7:10 :                                        | Date defire souhable: 31/07/2024<br>© Masquer la detail<br>Vedand Schrift Greeter prévio du UVX-0277 au 31 07/2024<br>Modification<br>4 Modification<br>4 Modification |       |  |  |
| Le 00/07/2024 à 1     Brouillon par vous     Le 00/07/2024 à 1     Nouvelle demande     vuillez parlienter  emande aire Vous pouvez cespere tionnée         | 6.41 :<br>7.10 :                                        | Date defire souhable: 31/07/2024 C Masquer le détail Vecting Salvin (Secteurs prote) al U(VA/2017 au 31/07/2024) Modification I filmmations enviyeses: Date de fre: 31/07/2024 Modif de fre: Remate salvaile Adver: The                                                                                                    |       |  |  |
| Le 00/07/2024 à 1     Brouillon par vous     Le 00/07/2024 à 1     Nouvelle demande     vuillez patienter  emande aire Vous poores gepere tionnés a demande | 6.41 :<br>7.10 :<br>Iant effectuer l'une des s          | Date defirs souhable: 31/07/2024 C Masquer le détail Address de la SUGAZOT 2014 (SALANDE LE DERUL à BLOIC Informations enviyes): Date de fin: 31/07/2024 Mont de fin: Renate salantés Address souhables :                                                                                                    | •     |  |  |

- Un récapitulatif de votre demande s'affiche.
- Vous avez la possibilité d'annuler votre demande si vous constatez un oubli ou une erreur. (Fig. 9)